## **Quick Set-Up Guide (Tablet and Printer)**

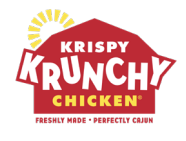

OLO – 3PD Conversion

This guide will provide an overview of the step-by-step process to connect your printer to tablet.

### **STEP 1:** Retrieve WiFi credentials from Operator

- Write down the details for later use
- Download and install the Star Quick Setup app on your phone

### **STEP 2:** Plug in Hardware

- Connect the printer and insert receipt paper (you will only need to use the power cord)
- Plug charger into bottom of the tablet and place on the stand (magnetic)

### **STEP 3:** Position the Hardware

- Place the equipment near the POS or HFC
  - <u>Please note</u>: Avoid exposure to direct heat, steam, or vent hood this will cause damage to the equipment

## **STEP 4:** Turn on the Tablet

• Power on the tablet by holding the small button on the top right

## **STEP 5:** Connect to WiFi

- Navigate to Settings
- Select WiFi
- Connect to the WiFi network using credentials previously supplied by the Operator

### STEP 6: Connect to OLO App

- Exit from Settings and access the KKC OLO Expo app
- Ensure successful connection to the app
- Connection should look like image on the right

### **STEP 7:** Ensure Functionality

- Place a test order through DoorDash
  - See page 3 for Test Order instructions

| oo app                                        | Hide Need<br>Everythir<br>We'll aler | is Action<br>ng is up to date.<br>It you when a new order comes in! | View Filters                                       |
|-----------------------------------------------|--------------------------------------|---------------------------------------------------------------------|----------------------------------------------------|
|                                               |                                      |                                                                     | STEP 6:                                            |
| Expo Q Se                                     | arch customer's nan                  | ne or order ID                                                      | <b>A \$</b>                                        |
| 0<br>Needs Action                             | 0<br>Upcoming                        | 0<br>Active                                                         | 0<br>Past                                          |
| a Veeds Action                                |                                      |                                                                     | View Filters $\stackrel{\rightarrow}{\rightarrow}$ |
| Everything is up to d<br>We'll alert you when | late.<br>1 a new order comes in      | !                                                                   |                                                    |

Expo

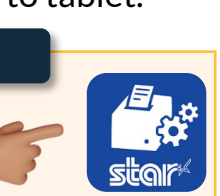

## **Quick Set-Up Guide (Tablet and Printer)**

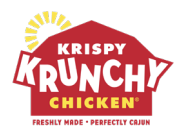

OLO – 3PD Conversion

### **STEP 8:** Check Menu and Hours of Operation

- Check hours of operation and menu accuracy with the team
  - Any changes or adjustments should be emailed to <u>delivery@krispykrunchy.com</u>
  - Please include store name and address

### **TROUBLESHOOTING:**

Issue: Problems with the app (connectivity issues, stuck notifications, etc.)

- Solution 1: Close and Reopen the App
- Solution 2: Power Cycle the Tablet
  - Press and hold either volume button and the top button until the power off slider appears
  - Drag the slider, then wait 30 seconds for your device to turn off
  - Wait 10 seconds before restarting the tablet
  - To turn your device back on, press and hold the top button until you see the Apple logo
    - Once restarted, open the KKC Expo app to begin receiving orders again

### **NEED HELP?**

| Contact:                                                                     | Hours Available:                                                                                                | Related Issues:                                                                                                    |  |  |
|------------------------------------------------------------------------------|----------------------------------------------------------------------------------------------------|----------------------------------------------------------------------------------------------------|--|--|
| delivery@krispykrunchy.com<br>Average response time: less<br>than 30 minutes | <ul> <li>8:00 AM - 10:00 PM EST<br/>(Mon - Fri)</li> <li>9:30 AM - 6:30 PM EST<br/>(Sat - Sun)</li> </ul>       | <ul> <li>Menu Items + Pricing updates</li> <li>Hours of operation updates</li> <li>Account access</li> <li>Onboarding a new delivery<br/>partner</li> <li>Checking status of delivery<br/>partner</li> <li>Non-emergency tablet, stand<br/>&amp; printer support</li> </ul> |  |  |
| EMERGENCY SUPPORT?                                                           |                                                                                                    |                                                                                                    |  |  |
| Contact:                                                                     | Hours Available:                                                                                                | Hot Issues:                                                                                                    |  |  |
| 469-945-5505<br>This number is to be used for<br>emergency support           | <ul> <li>If it goes to voice mail,<br/>leave a message with<br/>phone number &amp; email<br/>address</li> </ul> | <ul> <li>Inability to take orders</li> <li>Tablet, stand or printer is broken</li> </ul>                                                                                                    |  |  |

# **Quick Set-Up Guide (Tablet and Printer)**

OLO – 3PD Conversion

### KRISPY KRUNCH CHICKEN PREMICHAEN

### **TEST ORDER INSTRUCTIONS:**

### Place the Test Order

- 1. Once the store is active on OLO Expo, reach out to DoorDash POS team and they will support you with placing a test order
- 2. Contact them at +1 855-222-8111
- 3. Please be sure to provide the store info and they will be initiating a test order on your behalf
  - If DoorDash requests an item for testing, provide them with a Honey Biscuit order

### Monitor the Order

- 1. On the store's OLO system, keep an eye out for the incoming test
- 2. Verify that the order details (item, order type, etc.) are correctly captured in the OLO system

### Document and Report

1. If there are any issues, contact delivery@krispykrunchy.com for resolution.

### **TRAIN STORE EMPLOYEES:**

Using the provided notecards in the 3PD Success Kit, review the following OLO tablet features:

- Expo Tablet Overview
- Notification Configuration
  - New Orders
  - Active Orders
  - Order Failures
  - Marketplace Cancellation
  - Marketplace Approaching
  - Marketplace Arrival
- Making Item Unavailable
- Making Item Available
- Managing Lead Times
- Emergency Disable/Re-enabling Ordering
- Troubleshooting
  - How to close the app
  - How to restart the tablet
  - Where to go for help section

# **Quick Set-Up Guide (Printer)**

OLO – 3PD Conversion

### **CONNECT TO PRINTER:**

Activate Printer

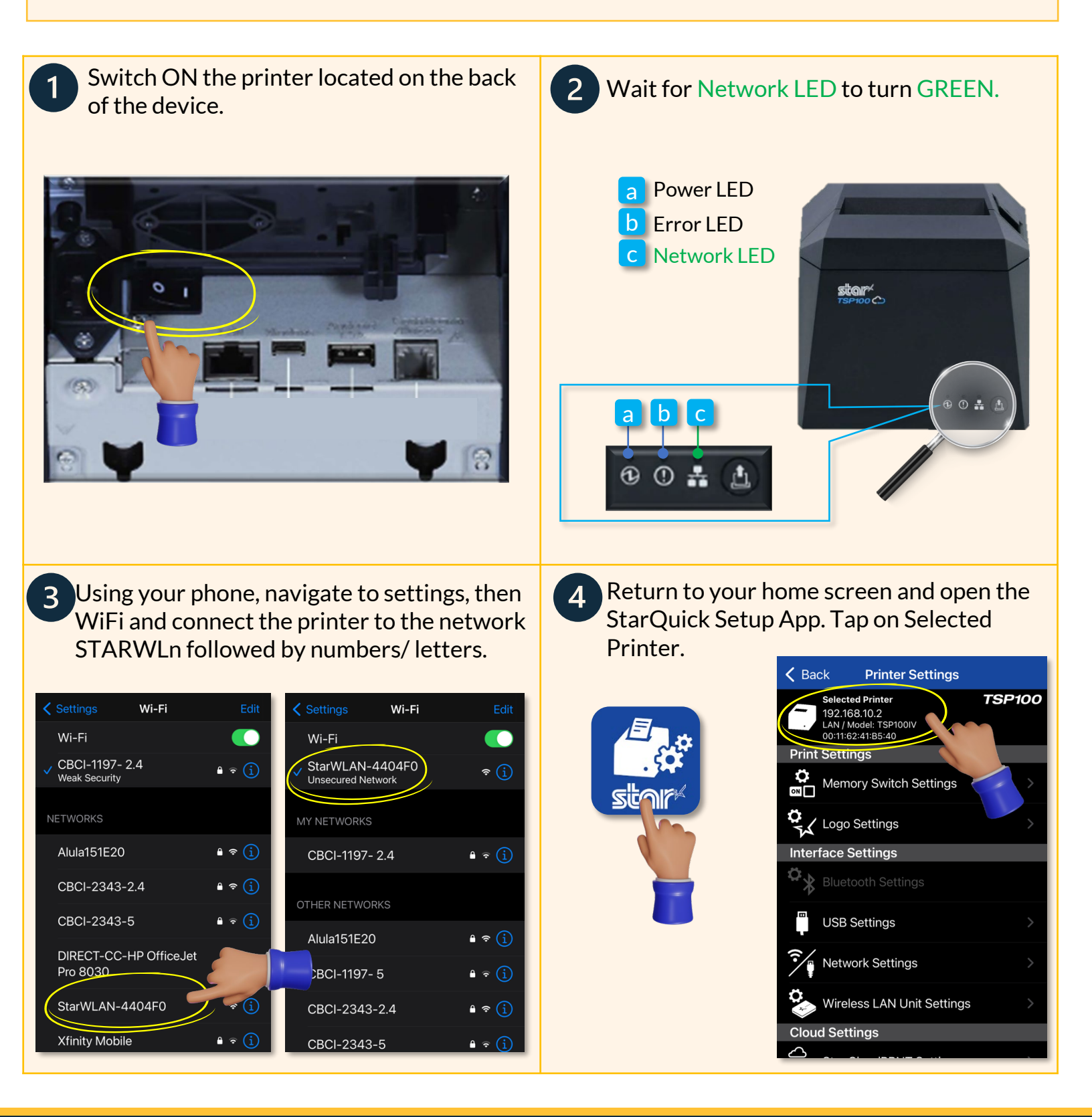

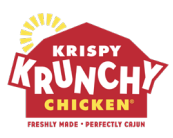

## **Quick Set-Up Guide (Printer)**

OLO – 3PD Conversion

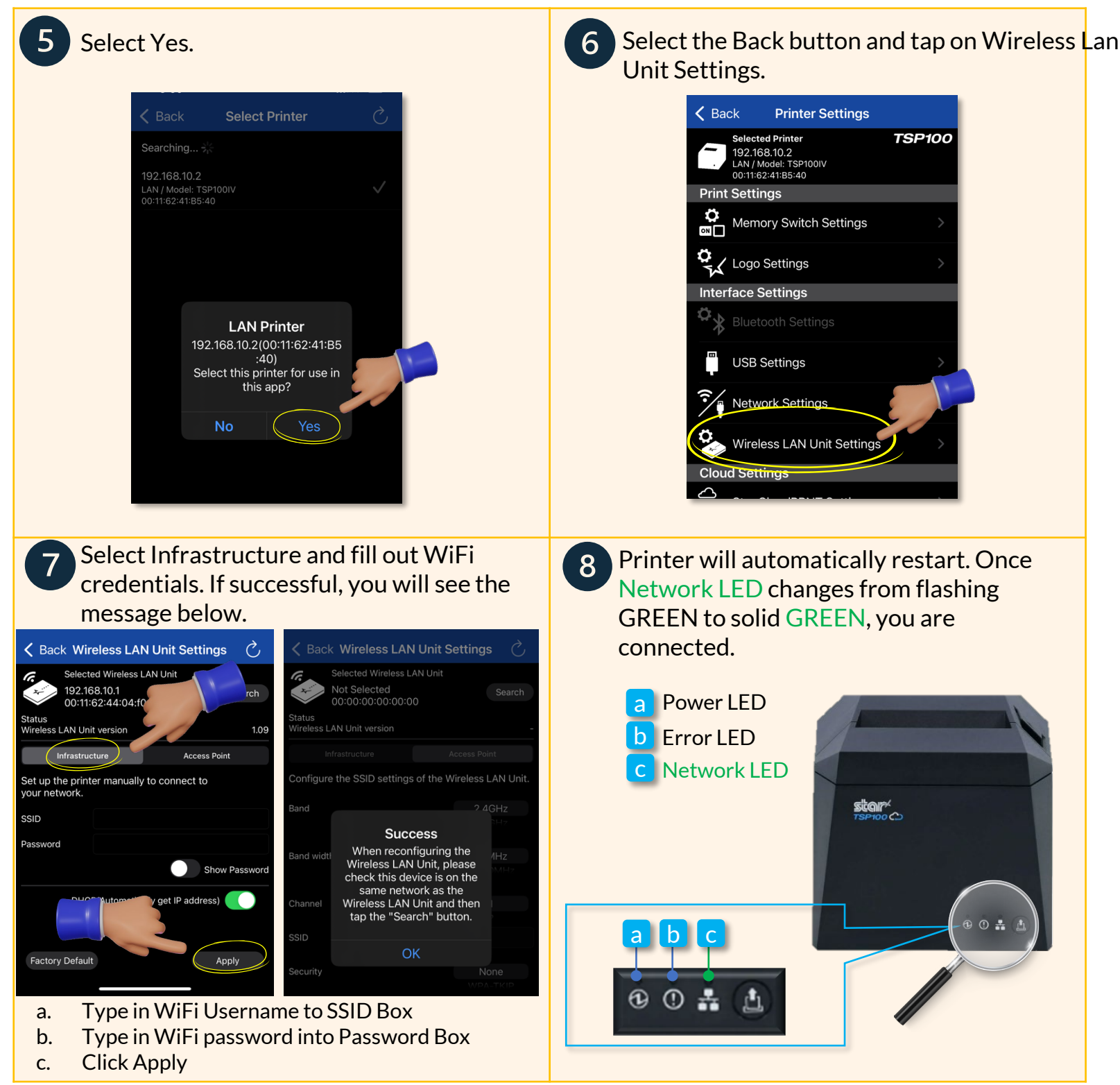

## Need help? Contact delivery@krispykrunchy.com